## Instrucciones acceso EDUCA

1 – Haz clic en el siguiente enlace: EDUCA

2 – Si ya eres usuario de EDUCA, teclea tu usuario y contraseña.

Si has olvidado estos datos o es la primera vez que accedes, pincha en «Accedo por primera vez / No recuerdo la contraseña«.

|                           | <b>Nafarroako Gobernua</b><br>Hezkuntza Departamentua | Gobierno de Havarra<br>Departamento de Educación |                          |
|---------------------------|-------------------------------------------------------|--------------------------------------------------|--------------------------|
| DEPARTAMENT<br>NAFARROAKO | O DE EDUCACIÓ<br>GOBERNUAREN                          | ÓN DEL GOBIERNO<br>HEZKUNTZA DEP                 | DE NAVARRA<br>ARTAMENTUA |
|                           |                                                       | Español v                                        |                          |
|                           | Iniciar sesión 🧿                                      |                                                  |                          |
|                           | Usuario                                               |                                                  |                          |
|                           | Contraseña                                            | veridas                                          |                          |
|                           | Accedo por primera vez / No<br>recuerdo la contraseña |                                                  |                          |
|                           | Iniciar sesión                                        |                                                  |                          |

3 – Introduce tu DNI, NIE, pasaporte o nombre de usuario, y pincha sobre *«Enviar – Bidali«*.

| Dato identificativo del usuario / Erabiltzailearen datu<br>identifikatzailea                                   |
|----------------------------------------------------------------------------------------------------|
| Elija uno: Nombre de usuario, DNI, NIE, Pasaporte / Aukeratu<br>bat: Erabiltzaile izena, NANa, AIZ, Pasaportea |
| No soy un robot                                                                                                |

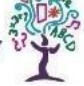

4 – Recibirás, en la dirección e-mail que facilitaste al colegio, un correo con tu nombre de usuario y un enlace en el que, pinchando sobre él, podrás establecer tu contraseña.

5 – La contraseña deberá tener un mínimo de 8 caracteres en minúscula, con al menos una letra y un número, y no podrá coincidir con tu DNI / NIE / Pasaporte.

Por tanto, para entrar en EDUCA tendrás:

- Usuario: el que te ha llegado al correo.
- Contraseña: la que hayas establecido en el paso anterior.

Una vez en EDUCA, podrás acceder a las calificaciones y descargar el boletín. Además, en EDUCA podrás consultar las faltas de asistencia, el expediente académico (ERPA) o los datos personales, entre otras funcionalidades.